•
 •
 •
 •
 •

 •
 •
 •
 •
 •

 •
 •
 •
 •
 •

 •
 •
 •
 •
 •

 •
 •
 •
 •
 •

 •
 •
 •
 •
 •

 •
 •
 •
 •
 •

Septiembre 2024

# Tramitación de Certificación TAD

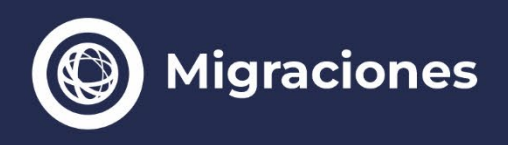

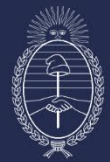

Vicejefatura de Gabinete del Interior Jefatura de Gabinete de Ministros

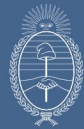

# Tramitación de Certificación TAD

### Inicio del trámite a través del sistema TAD

**1.** Ingresa a https://www.argentina.gob.ar/certificaciones para informarte de todo lo relacionado a los Certificados que otorga la Dirección Nacional de Migraciones.

**2.** Luego ingresa a https://www.argentina.gob.ar/interior/migraciones y hacé click en el botón Certificaciones. Allí podrás iniciar tu trámite en línea o solicitar turno presencial para asesoramiento sobre trámites ya iniciados y/o cómo tramitarlo en línea.

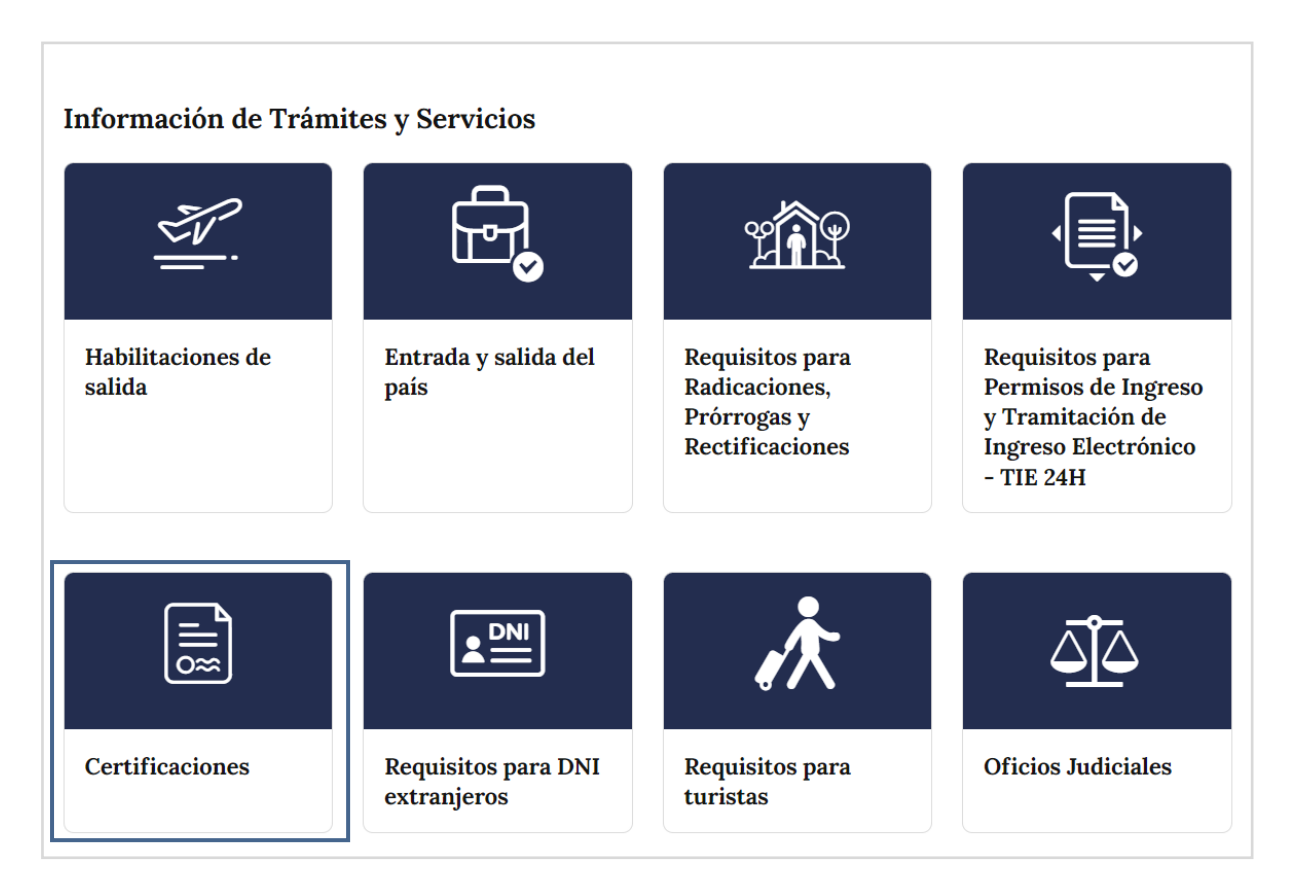

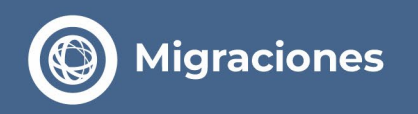

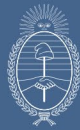

**3.** Lee detenidamente toda la información que te muestra la pantalla. Encontrarás video explicativo en caso de ser necesario.

### **4.**Realiza el **PASO 1** con los datos del SOLICITANTE.

| 5                                                   |                                   |
|-----------------------------------------------------|-----------------------------------|
| <b>1º Paso</b>                                      | <b>2º Paso</b>                    |
| Iniciá tu certificado a distancia y realizá el pago | Cargá tu trámite de certificación |

**5.** Registrate como usuario en la página de la DNM para poder iniciar el pago correspondiente.

| 0                                           | ſ                                      |
|---------------------------------------------|----------------------------------------|
| <b>Registro de usuario</b>                  | <b>Ingresar con usuario registrado</b> |
| Registrá tu usuario para iniciar el trámite | Si ya tenés usuario iniciá sesión      |

### **6.** Hacé clic en NUEVO CERTIFICADO.

| MÓDULO DE PAGOS             |                         |               |
|-----------------------------|-------------------------|---------------|
| Inicio / Ordenes de Trâmite |                         | CERRAR SESIÓN |
| NUEVA ORDEN DE TRÁMITE      | Orden de trámite actual |               |
| (RESIDENCIAS)               | Historico               |               |
| NUEVO OFICIO                |                         |               |
| NUEVO CERTIFICADO           |                         |               |
| CAMBIAD CONTRASEÑA          |                         |               |

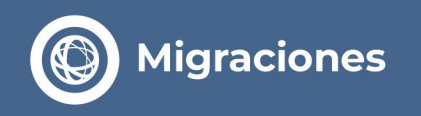

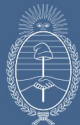

#### 7. Luego confirma la "solicitud de certificado".

| Confirmación                                      | ×                                                     |
|---------------------------------------------------|-------------------------------------------------------|
| Usted esta por iniciar<br>certificado, presione ' | una nueva solicitud de<br>'CONFIRMAR" para continuar. |
|                                                   |                                                       |

**8.** Completa los datos de la solicitud con los datos del SOLICITANTE. Primero se debe seleccionar el tipo de Certificado a solicitar, en cada caso leer las salvedades explicadas en los carteles.

| MODULO DE PAGOS           |               |                                         |  |
|---------------------------|---------------|-----------------------------------------|--|
| Inicio / Interesado       |               |                                         |  |
| xxx@xxx.xxx               | AUTOCOMPLETAR | l i i i i i i i i i i i i i i i i i i i |  |
| Tipo de Trámite (*)       |               |                                         |  |
| CERTIFICADO DE RESIDENCIA |               |                                         |  |

En el caso que elijas "Certificado de Movimiento Migratorio" también debes elegir la cantidad de años que querés certificar.

| icio / Interesado XX@XXX.XXX AUTOCOMPLETAR XX@ Cantidad de años | MÓDULO DE PAGOS                |                                                    |
|-----------------------------------------------------------------|--------------------------------|----------------------------------------------------|
| AUTOCOMPLETAR                                                   | Inicio / Interesado            |                                                    |
| co de Trámite (*) Cantidad de años                              | xxx@xxx.xxx                    | AUTOCOMPLETAR                                      |
|                                                                 | Tipo de Trámite (*)            | Cantidad de años                                   |
| exilie CADO De MOVIMIENTO MIG.                                  | CERTIFICADO DE MOVIMIENTO MIG. | <ul> <li>Seleccionar cantidad de años v</li> </ul> |

|  | Migraciones |
|--|-------------|
|--|-------------|

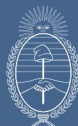

|                                                                                                    | Número Documento (*)                                                                                                  | País Emisor del Documento (*)                                                                               |                                                                  |  |
|----------------------------------------------------------------------------------------------------|----------------------------------------------------------------------------------------------------|----------------------------------------------------------------------------------------------------|------------------------------------------------------------------|--|
| Seleccionar v                                                                                                    | 00000000                                                                                                    | Seleccionar                                                                                                 |                                                                  |  |
| Primer Apellido (*)                                                                                                    |                                                                                                    | Otros Apellidos                                                                                             |                                                                  |  |
| Apellido                                                                                                    |                                                                                                    | Apellido                                                                                                    |                                                                  |  |
| Primer Nombre (*)                                                                                                    |                                                                                                    | Otros Nombres                                                                                               |                                                                  |  |
| Nombre                                                                                                    |                                                                                                    | Nombre                                                                                                    |                                                                  |  |
| Nacionalidad (*)                                                                                                    |                                                                                                    | Fecha de nacimiento (dd/mm/aaaa) (*)                                                                        | Género (*)                                                       |  |
| Seleccionar                                                                                                    | v                                                                                                    | (dd/mm/aaaa)                                                                                                | Seleccione                                                       |  |
|                                                                                                    |                                                                                                    |                                                                                                    |                                                                  |  |
| Provincia (*)                                                                                                    |                                                                                                    | Localidad - Municipio (*)                                                                                   |                                                                  |  |
| Seleccionar v                                                                                                    |                                                                                                    |                                                                                                    |                                                                  |  |
| Seleccionar                                                                                                    | ~                                                                                                    | Seleccionar                                                                                                 |                                                                  |  |
| Seleccionar<br>Domicilio Electrónico<br>Recuerde que a este mail le llega<br>abonar con tarjeta de crédito.                                                                                                    | v<br>ará la boleta para ser abonada en ef                                                                             | Seleccionar                                                                                                 | bante de pago en caso d                                          |  |
| Seleccionar<br>Domicilio Electrónico<br>Recuerde que a este mail le llega<br>abonar con tarjeta de crédito.<br>E-mail (*)                                                                                                    | v<br>ará la boleta para ser abonada en ef                                                                             | Seleccionar<br>ectivo en los lugares habilitados o el compro<br>Confirmar E-mail (*)                        | bante de pago en caso d                                          |  |
| Seleccionar<br>Domicilio Electrónico<br>Recuerde que a este mail le llega<br>abonar con tarjeta de crédito.<br>E-mail (*)<br>ejemplo@ejemplo.com                                                                             | v<br>ará la boleta para ser abonada en ef                                                                             | Seleccionar<br>ectivo en los lugares habilitados o el compro<br>Confirmar E-mail (*)<br>ejemplo@ejemplo.com | bante de pago en caso d                                          |  |
| Seleccionar Domicilio Electrónico Recuerde que a este mail le llega abonar con tarjeta de crédito. E-mail (*) ejemplo@ejemplo.com * DATOS OBLIGATORIOS El número de orden que se le brin podrá rechazar la solicitud de orde | v<br>ará la boleta para ser abonada en ef<br>nda acorde al pago realizado es únic<br>len duplicada en trámite similar | Seleccionar<br>ectivo en los lugares habilitados o el compro<br>Confirmar E-mail (*)<br>ejemplo@ejemplo.com | bante de pago en caso<br>nite so <mark>l</mark> icitado. Esta DN |  |

9. Confirma la finalización de la "carga del trámite".

| Confirmación                        |                                 | ×        |
|-------------------------------------|---------------------------------|----------|
| Nún ¿Está seguro o<br>123. trámite? | que desea finalizar la carga de | 1        |
|                                     | CONFIRMAR                       | CANCELAR |
|                                     | Apellido                        | •        |

| Migrae | ciones |
|--------|--------|
|--------|--------|

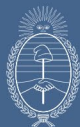

| MÓDULO DE PAGOS |                                                        |  |
|-----------------|--------------------------------------------------------|--|
|                 | •                                                      |  |
|                 | Su trámite se cargo exitosamente. Los cambios se verán |  |
|                 | reflejados en un lapso mayor a diez minutos            |  |

**10. IMPORTANTE:** El trámite se verá como incompleto (no se encontrará formalmente finalizado hasta tanto se realice el pago correspondiente por el total de las boletas solicitadas). Para generar las boletas, ingresa en "Orden incompleta".

| MÓDULO DE PAGOS                                                                                             |               |
|----------------------------------------------------------------------------------------------------|---------------|
| Inicio / Ordenes de Trámite                                                                                 | CERRAR SESIÓN |
| NUEVA ORDEN DE TRÁMITE<br>(RESIDENCIAS)         Orden de trámite actual           417563 - Orden Incompleta | ELIMINAR      |
| NUEVO OFICIO Historico                                                                                      |               |
| NUEVO CERTIFICADO                                                                                           |               |
| CAMBIAR CONTRASEÑA                                                                                          |               |

**11.** Debes optar por abonar con tarjeta de crédito o realizar el pago en efectivo por Banco Nación o Banco Provincia.

|  | Migraciones |
|--|-------------|
|--|-------------|

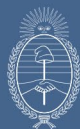

| nicio / Medios de pago           |             |
|----------------------------------|-------------|
| ORECCION NACIONAL DE MIGRACIONES |             |
| Nombre y apellido                | ARS \$16000 |
| Nombre y apellido                | ARS \$16000 |
| TOTAL                            | ARS \$32000 |
| Seleccione medio de pago         |             |
| \$                               |             |

**12.** Una vez seleccionada la forma de pago, veras la siguiente pantalla:

| $\bigcirc$                        |  |
|-----------------------------------|--|
| Finalizo el tràmite correctamente |  |
| VOLVER.                           |  |

**13.** Recibirás un correo electrónico con un NÚMERO DE ORDEN, el cual corresponde a la orden de trámite finalizada, que necesitas para el PASO 2.

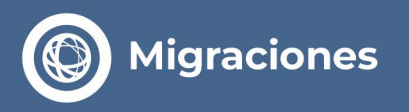

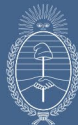

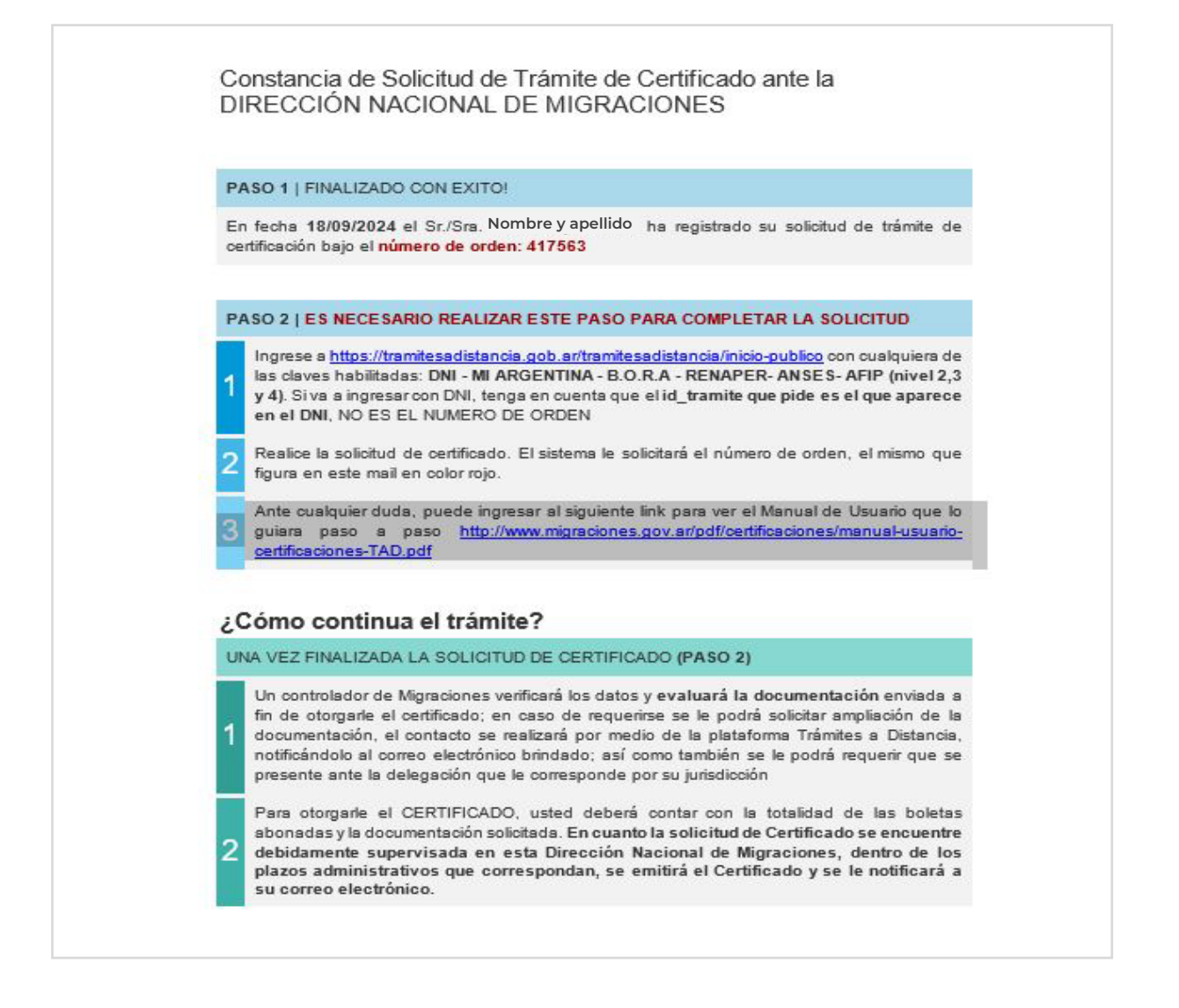

# Solo una vez realizado el pago en efectivo/tarjeta de crédito podes realizar el PASO 2.

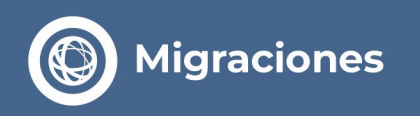

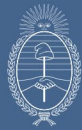

### 14. Iniciar el PASO 2 desde la página

https://tramitesadistancia.gob.ar/tramitesadistancia/detalle-tipo?id=2616. Podrás hacerlo con clave DNI, Mi ANSES, AFIP (Nivel 3) o Mi Argentina.

|                                                     | Ĩ Î Î Î Î                         |
|-----------------------------------------------------|-----------------------------------|
| <b>1º Paso</b>                                      | <b>2º Paso</b>                    |
| Iniciá tu certificado a distancia y realizá el pago | Cargá tu trámite de certificación |

### **15.** Seleccionarlo y cliquear el botón "Iniciar trámite" del recuadro.

| 🚑 Trámites a Distancia |                |                                                                                                    | INICIAR TRÁMITE | MIS TRÁMITES | NOTIFICACIONES | CONSULTA |
|------------------------|----------------|----------------------------------------------------------------------------------------------------|-----------------|--------------|----------------|----------|
| Solicitud de Certi     | ficación Migra | toria                                                                                                    |                 |              |                |          |
|                        |                | <ul> <li>Image: A start of the start of the start of</li></ul> |                 |              |                |          |
| Datos del solio        | citante        |                                                                                                    |                 |              |                |          |

**16.** Selecciona que tipo de solicitud de certificado querés iniciar.

En los datos del solicitante deberás completar con la información correspondiente a quien se loguea con su clave y abona la tasa correspondiente.

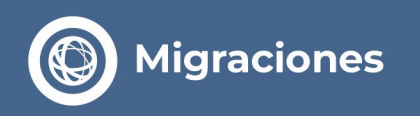

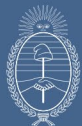

|                                                              | .)                                                        |  |
|--------------------------------------------------------------|-----------------------------------------------------------|--|
|                                                              |                                                           |  |
|                                                              |                                                           |  |
|                                                              |                                                           |  |
| Adjuntá documentación:                                       |                                                           |  |
| Los documentos marcados con 🍁 son obligatorios.              |                                                           |  |
| Antes de comenzar                                            |                                                           |  |
| Seleccione las opciones que correspondan:                    |                                                           |  |
| ADMISION (A PARTIR                                           | R DEL AÑO 1923)                                           |  |
| INGRESO/EGRESO (SE ABONA POR AÑO CALENDARIO A PARTIR DEL 01/ | 01/2005, PERÍODOS ANTERIORES SE ABONA SOLO UNA SOLICITUD) |  |
|                                                              |                                                           |  |
| Formulario de Solicitud 🍁                                    | COMPLETAR                                                 |  |
|                                                              |                                                           |  |
|                                                              |                                                           |  |
|                                                              |                                                           |  |
|                                                              |                                                           |  |
|                                                              |                                                           |  |

**17.** Completa el "Formulario de Solicitud" y adjunta la documentación en formato digital (los campos que tienen (\*) se deben completar de manera obligatoria). Las extensiones permitidas para subir la documentación son: pdf, doc, docx, jpg, jpeg.

### Importante

**a.** En el campo NÚMERO DE ORDEN recordá ingresar el número que te fue asignado y remitido por mail cuando finalizaste el PASO 1.

|                                                            | O Migraciones                                                         |
|------------------------------------------------------------|-----------------------------------------------------------------------|
| CONSTANCIA DE SOUCITU                                      | D DE TRÂMITE DE CERTIFICADO ANTE LA DIRECCIÓN NACIONAL DE MIGRACIONES |
| En facha 28/06/2019 el 5/ /Sra.<br>número de orden: 201939 | 3000/3000/3000000000000000000000000000                                |

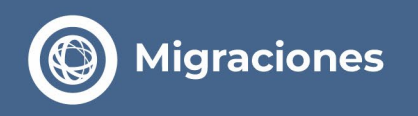

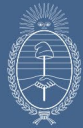

**b.** En datos del solicitante completar con los datos de quien solicita el certificado (el mismo titular a certificar apoderado/familiar directo).

|                                         | ADMISION (A PARTIR DEL AÑO 1923)                  | <b>E</b>                                |
|-----------------------------------------|---------------------------------------------------|-----------------------------------------|
| INGRESO/EGRESO (SE ABONA                | POR AÑO CALENDARIO A PARTIR DEL 01/01/2005, PERÍO | DOS ANTERIORES SE ABONA SOLO UNA SOLICI |
|                                         |                                                   |                                         |
| Formulario de Solicitud *               |                                                   | COMPLETAR                               |
| Datos del tràmite                       |                                                   |                                         |
| ¿El origen del registro es<br>admisión? | · · ·                                             |                                         |
| Motivo                                  |                                                   |                                         |
| Número de orden de trám                 | te                                                |                                         |
| Datos personales                        | del solicitante                                   |                                         |
| Apellido                                |                                                   |                                         |
| Otros apellidos                         |                                                   |                                         |
| Nombre                                  |                                                   |                                         |
| Otros nombres                           | 1                                                 |                                         |
| Fecha de nacimiento                     | [ 前                                               |                                         |
| Sexo                                    |                                                   |                                         |
| Estado civil                            | · ·                                               |                                         |
| Nacionalidad                            |                                                   |                                         |
| Tipo de documento                       |                                                   |                                         |
| Nro. Documento                          |                                                   |                                         |
| País emisor                             | ×                                                 |                                         |
|                                         | Provincia:                                        | •                                       |
| Domicilio                               | Departamento:                                     |                                         |
| Calle y Altura                          |                                                   | 1 <sup>17</sup> 1                       |
| calle y Altura                          |                                                   |                                         |

**c.** En los datos del requerido se debe completar con la información de la persona a certificar.

d. En observaciones podrá detallar datos sobre su radicación, por ejemplo:

- Fecha de ingreso al país
- Documento anterior a su documento nacional de identidad
- Número de cédula de la policía federal o provincial

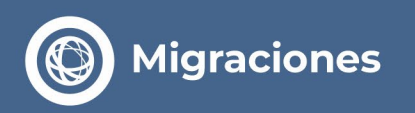

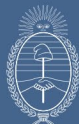

|                                    | Observaciones                                       |                                               |                                   |
|------------------------------------|-----------------------------------------------------|-----------------------------------------------|-----------------------------------|
|                                    |                                                     |                                               |                                   |
|                                    |                                                     |                                               | 11                                |
|                                    | Apellido                                            | quendo                                        |                                   |
|                                    | Otros apellidos                                     |                                               |                                   |
|                                    | Nombre                                              |                                               |                                   |
|                                    | Otros nombres                                       |                                               |                                   |
|                                    | Fecha de nacimiento                                 | (m)                                           |                                   |
|                                    | Sexo                                                |                                               |                                   |
|                                    | Estado civil                                        |                                               |                                   |
|                                    | Nacionalidad                                        |                                               |                                   |
|                                    | Tipo de documento                                   |                                               |                                   |
|                                    | Nro. Documento                                      |                                               |                                   |
|                                    | País emisor                                         |                                               |                                   |
|                                    | Datos familiares del re                             | querido                                       |                                   |
|                                    | Apellido padre                                      | 1                                             |                                   |
|                                    | Nombre padre                                        |                                               |                                   |
|                                    | Apellido madre                                      |                                               |                                   |
|                                    | Nombre madre                                        |                                               |                                   |
|                                    | Apellido cónyuge                                    |                                               |                                   |
|                                    | Nombre cónyuge                                      |                                               |                                   |
|                                    | aliza orașe (dina provident di Tiron Terroritorio 1 |                                               |                                   |
| ramitesadistancia.gob.ar/tramitesa | Antes de comenzar                                   | 010                                           |                                   |
|                                    | Seleccione las opciones que correspondan:           |                                               |                                   |
|                                    |                                                     | ADMISION (A PARTIR DEL AÑO 1923) 🖬            |                                   |
|                                    | INGRESO/EGRESO (SE ABONA POR AÑO CALEND             | ARIO A PARTIR DEL 01/01/2005, PERÍODOS ANTERI | ORES SE ABONA SOLO UNA SOLICITUD) |
|                                    | Formulario de Solicitud 🕷                           |                                               | COMPLETAR                         |
|                                    | Documento vigente del solicitante 🗱                 |                                               | <b>€ ADJUNTAR</b>                 |
|                                    | Documento vigente del requerido 🐐                   |                                               | N ADJUNTAR                        |
|                                    | Certificado de domicilio 🗰                          |                                               | () ADJUNTAR                       |
|                                    | Acta de nacimiento (legalizada y traducida)         |                                               | ADJUNTAR                          |
|                                    | Acta de matrimonio (legalizada y traducida)         |                                               | SADJUNTAR                         |
|                                    | Acta de defunción                                   |                                               | SADJUNTAR                         |
|                                    | Certificado de indigencia                           |                                               | %ADJUNTAR                         |
|                                    | Carta poder ante escribano público legalizada       |                                               | N ADJUNTAR                        |
|                                    | Desumentación que societte vinculo por fami         | iliar directo                                 | ADJUNTAB                          |

Credencial de apoderado acreditada ente la DNM

12

& ADJUNTAR

VOLVER

CONFIRMAR TRÁMITE

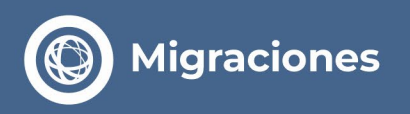

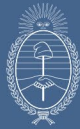

**18.** Una vez completo el inicio del trámite, podes observar los trámites iniciados con tu usuario en la plataforma

https://tramitesadistancia.gob.ar/tramitesadistancia/inicio-publico, también podés incorporar documentación y consultar el estado del mismo.

**19.** En caso de que esta Dirección Nacional solicite documentación adicional te será notificado por mail.

**20.** Una vez supervisada la solicitud te llegara por mail el certificado correspondiente al tipo de trámite solicitado.

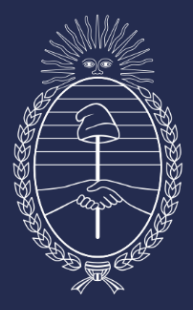

## Vicejefatura de Gabinete del Interior

Jefatura de Gabinete de Ministros